Prezado estudante,

Agradecemos o seu interesse em participar da avaliação de língua alemã, Teste onSET. O próximo Teste onSET acontecerá no dia 7 de abril de 2017, das 9h às 10h40min, no:

### Laboratório de Informática do Campus do Benfica

Av. da Universidade, nº 2762 – Área 2 do Centro de Humanidades CEP: 60020-180

Para participar do Teste onSET, o candidato deve seguir as seguintes etapas:

Escrever um e-mail seguindo o modelo indicado para: <u>cca.ondaf@ufc.br.</u> Em seguida, o candidato receberá um e-mail com as instruções de inscrição e o número TAN.

# Realizar a Etapa 1: Registro

Registre-se no site <u>http://www.onset.de</u>. Clique em "Teilnehmer-Login", depois em "Registrieren" e siga as instruções. O sistema onSET vai enviar para você um e-mail com a senha (password). Com esta senha (password) e o nome de usuário (username), você poderá sempre fazer o login na sua conta (account) do <u>http://www.onset.de</u>. Você vai precisar trazer a senha (password) e o nome de usuário (username) no dia da prova para poder fazer o teste.

### Realizar a Etapa 2: Inscrição para a prova

Entre no site <u>http://www.onset.de</u>.

Clique em "Teilnehmer-Login". Faça o login, indicando nome de usuário (username) e senha (password). Clique em "Prüfung buchen", depois em "Standardversion" e "Weiter". Escolha país (Brasil), cidade (Fortaleza) e TAS/Testzentrum (UFC). Clique em "Weiter".

Escolha data e horário. Siga as instruções. Quando o programa pedir um número de TAN, insira o que foi informado no seu e-mail, como explicado acima. Siga as instruções restantes e a inscrição será realizada. É aconselhável, antes do teste, familiarizar-se com o formato dele. Nos sites <u>http://www.c-test.de</u> e <u>http://www.onset.de</u> há modelos de testes.

No dia do teste, é imprescindível chegar com 15 minutos de antecedência e trazer nome de usuário (username) e senha (password), assim como um documento de identidade com foto. A participação é gratuita e o resultado sai na hora.

Gostaríamos de enfatizar que caso haja algum problema técnico que não possibilite a realização do teste, podemos ofertar apenas um novo horário. Não podemos assumir nenhuma responsabilidade de que o teste realmente ocorrerá nesta data. No entanto, faremos o possível.

Além disso, avisamos que a confirmação dos pedidos de inscrição pode demorar, em geral, 72 horas. Não haverá necessidade de reenviar seu e-mail antes deste prazo. Alertamos também que entre a tarde de sexta-feira e a manhã de segunda-feira não haverá nenhuma atribuição de senhas.

# Aviso: A atribuição de senhas para o teste do dia 7 de abril de 2017 termina no dia 5 de abril de 2017, às 18h.

# Realizar a Etapa 3: Impressão do certificado

Depois de finalizar o teste, é necessário sair do site e clicar no botão "Test beenden".

Os certificados podem ser impressos diretamente após a prova. É muito fácil salvar, baixar e/ou imprimir os seus certificados em casa.

Favor seguir os seguintes passos:

- 1. Entrar novamente no seu portal pessoal na página www.onset.de;
- 2. Clicar em "Zertifikat drucken";
- 3. Clicar em "Weiter".

Vai aparecer o seu certificado (arquivo .pdf) para ser salvo, baixado ou impresso.

Atenciosamente,

Reseda Streb Prof<sup>a</sup> Visitante e Leitora do DAAD na UFC

Isabella Friedrich Assistente de Ensino de Alemão – Programa DAAD na UFC